# [Design]

## HANDY CAD MARKI Drawing Fcomp Command

[Design]

Markup is a tool that allows instructions, such as design changes, to be sketched in red directly on drawings in a freehand manner. Since markup information is managed as a separate file from the CAD drawing, it greatly enhances document maintainability.

When reviewing drawings that have been modified due to design changes or data conversions by visual inspection alone, there is a risk of overlooking unintended changes or indistinguishable modifications. However, with the FCOMP inspection toolset, even inspection tasks that are difficult to perform visually can be dramatically streamlined, significantly improving work efficiency.

#### Drawing Comparison/Partial Comparison

FCOMP's "Drawing Comparison" is a tool that clearly reports the differences between two specified drawinos. By designating two drawings, it generates a result drawing (composite drawing) that highlights the differences using color coding. The result drawing can be automatically saved by pre-specifying a folder for storage

There is no problem even if the formats of the two drawings, old and new, are different

"Drawing Comparison" not only allows for geometric comparisons but also enables comparisons of drawing information such as drawing names and numbers, as well as shape attributes like pen numbers and line types. Furthermore, for drawings where shapes have been shifted as a whole, the tool automatically calculates the amount of movement, eliminating the need for special operations. By using "Partial Comparison," you can compare specific areas on a drawing, such as the placement of components.

This markup includes comments with drawers and cloud shapes such as freehand sketches, Even if you don't have knowledge of CAD, you can easily create it.

Fcomp Command Face Comparison

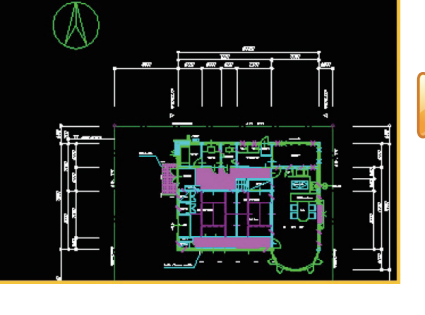

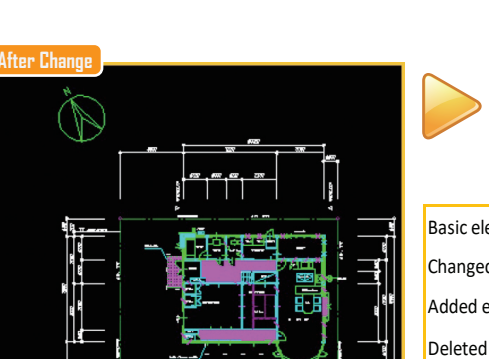

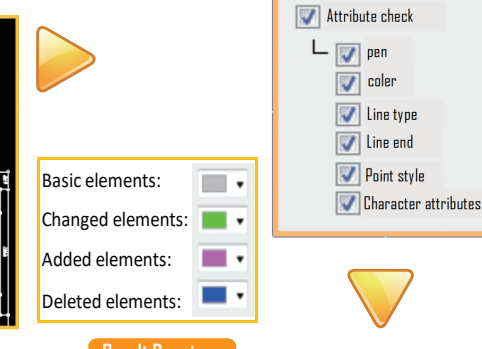

#### Folder Comparison

Pagin Constitution

result

When managing drawings and related documents (materials) on a folder-byfolder basis, it is possible to overlook changes if the management folders are deeplynested in a hierarchical structure.

"Folder Comparison" allows you to easily identify the differences between two folders, new and old. At the same time, "Drawing Comparison" can also be performed, ensuring no changes are missed. In the comparison results screen, you can filter the list, copy or delete files, and display drawings, among other actions

| \Team A\Symbol1.dxf | Folder 2 is newer       | 484KB | 484KB |
|---------------------|-------------------------|-------|-------|
| \Team A\Symbol2.dxf | Folder 2 is newer       | 484KB | 484KB |
| \Team A\Symbol3.dxf | Folder 2 is newer       | 484KB | 484KB |
| \Team B\Part1.dxf   | Exists only in Folder 1 | 484KB |       |
| \Team B\Part2.dxf   | Exists only in Folder 1 | 484KB |       |
| \Team B\Part3.dxf   | Exists only in Folder 1 | 484KB |       |
| \Team C\Layout1.dxf | Exists only in Folder 2 |       | 484KB |
| \Team C\Layout2.dxf | Exists only in Folder 2 |       | 484KB |
| \Team C\Layout3.dxf | Exists only in Folder 2 |       | 484KB |
|                     |                         |       |       |

#### Assist for Visual Inspection of Drawings

Even for visual inspection tasks based on the result drawings, the process can be dramatically improved by using convenient commands to instantly toggle the display or hide components, as well as utilizing the window synchronization feature

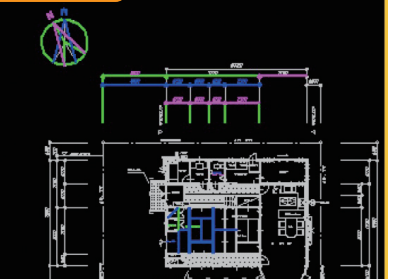

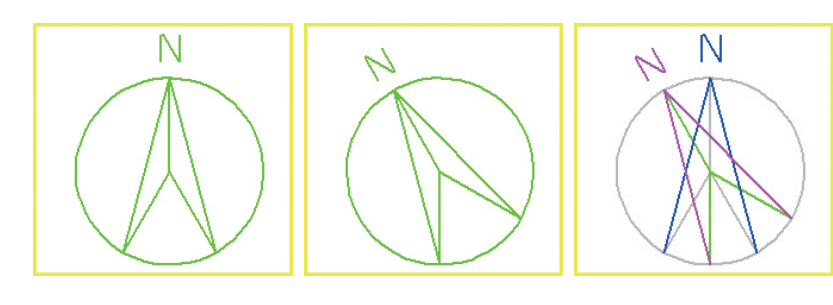

| Drawing comparison | Graphic shapes (geometric information), drawing information         |  |  |  |
|--------------------|---------------------------------------------------------------------|--|--|--|
| function           | (figure number, author, etc.), Layer information, element attribute |  |  |  |
|                    | (Ben number, line type, etc.)                                       |  |  |  |
| Drawing Comparison | Tolerance, comparison tolerance (automatically interrupts if misn   |  |  |  |
| Settings           | conditions exceed tolerance), CHARACTER COMPARISON METHOD           |  |  |  |
|                    | (COORDINATE, RECTANGULAR) AND AUTOMATIC CORRECTION OF               |  |  |  |
| Drawing comparison | Create composite drawings (automatically save to a specified fold   |  |  |  |
| result             | Generating Text ReportsD                                            |  |  |  |

 Display color of composite basic element color, change element color, additional element color, drawings delete element color

- Folder Comparison Settings Filename filter, comparison content (existence check only, update date, file size, drawing comparison).Supports non-Windows servers
- Folder Comparison List List filing, drawing open and calling designated applications, cooving files, deleting files

### Snap to CAD geometry The markup object's grip boint snaps into a CAD figure, Easily locate drawers and align objects.

## Snap to CAD graphic

#### Hyperlink

By specifying a hyperlink as a markup object, detailed instructions on the corrections are given It can be done in conjunction with documents Double-click a markup object with a hyperlink The document to which you want to link opens

| 6 | US>Command List                       |                                                                                                    |   |               |                                           |  |  |  |
|---|---------------------------------------|----------------------------------------------------------------------------------------------------|---|---------------|-------------------------------------------|--|--|--|
|   | • Select                              | Select Move, Transform, and Change Attributes<br>Draw a line at the beginning and end points of the line segment<br>Rectangle Draw a rectangle with diagonal points | • | characters    | Draw a string with a diagonal point       |  |  |  |
|   |                                       |                                                                                                    |   | image         | Draw an image by specifying an elephan    |  |  |  |
|   | line segment                          |                                                                                                    | • | circumference | Create a polyline by tracing it over a CA |  |  |  |
|   | <ul> <li>rectangular shape</li> </ul> |                                                                                                    | • | to open       | Load the saved markup file                |  |  |  |
|   | • polyline                            | Draw a polyline/polygon (polygon) with a polyline passing point                                                                                                    | • | preservation  | Save the current markup object to a file  |  |  |  |

ation Rodli

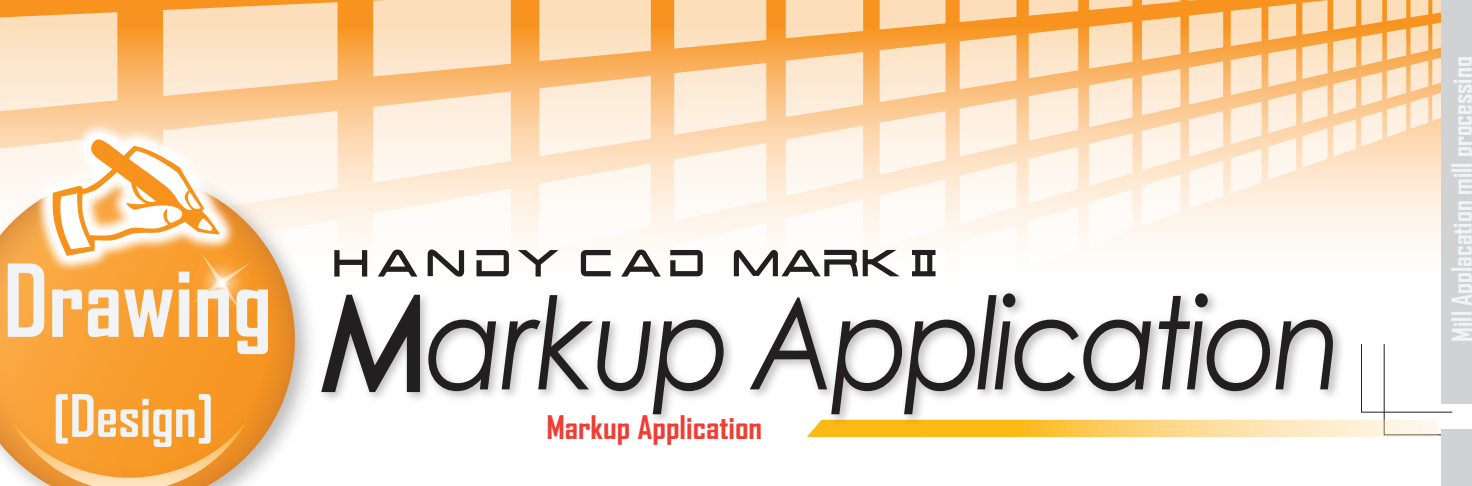

Save the markup file under the same name as the drawing file name. If you open the drawing next time, the markup file will also be displayed It is loaded automatically.

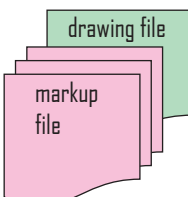

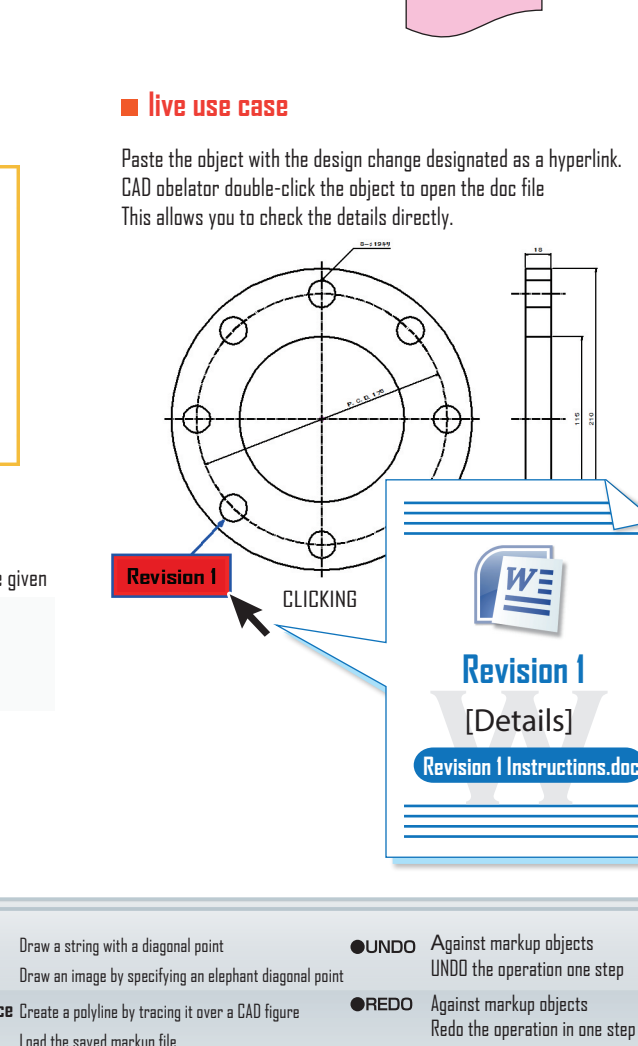